| <b>A]</b> | JAK "POŁĄCZYĆ" SWÓJ PROFIL AUTORA W<br>'BPP_AGH' Z 'ORCID'?<br>BPP_AGH: www.bpp.agh.edu.pl<br>ORCID: www.orcid.org<br>ORCID_ID: identyfikator ORCID autora                                                                                                    | HOW TO "CONNECT" OWN PROFILE IN<br>'BPP_AGH' WITH 'ORCID'?<br>BPP_AGH: www.bpp.agh.edu.pl<br>ORCID: www.orcid.org<br>ORCID_ID: author's ORCID identifier                                                                                                    |
|-----------|----------------------------------------------------------------------------------------------------|----------------------------------------------------------------------------------------------------|
| 1)        | W celu udzielenia zezwolenia przez autora dla<br>aplikacji BPP_AGH do transferu danych do ORCID,<br>proszę odszukać swój profil autora w BPP_AGH -<br>"Wykaz publikacji wybranego autora".<br>Jeżeli w sekcji 'Identyfikatory Autora' obok ORCID_ID                                                                                                  | In order to grant authorization by the author for<br>application the BPP_AGH to transfer data to ORCID,<br>please find in BPP_AGH own author's profile -<br>'Wykaz publikacji wybranego autora' ("List of<br>publications of the selected author").<br>If in the section 'Identyfikatory Autora' ("Author's                         |
|           | jest widoczny zielony przycisk 'połącz konto z<br>ORCID' lub 'połącz ponownie z ORCID' – proszę go<br>użyć.                                                                                                    | <ul> <li>identifiers") next to ORCID_ID is visible green button</li> <li>'połącz konto z ORCID' or 'połącz ponownie z</li> <li>ORCID' ("connect the account with ORCID") – please</li> <li>use it.</li> </ul>                                                                                                    |
|           | Jeżeli przycisk nie jest widoczny, proszę przejść do strony 2 tej Instrukcji.                                                                                                    | If the button is not visible, please go to page 2 of this Manual.                                                                                                    |
| 2)        | Przycisk wywołuje stronę internetową, na której<br>proszę kliknąć link 'UTWÓRZ POŁĄCZENIE', co<br>spowoduje przeniesienie do strony logowania do<br>ORCID.                                                                                                    | The button opens web page, where <b>please click on</b><br><b>the link 'CREATE CONNECTION'</b> , which<br>will redirect you to the ORCID log-in page.                                                                                                    |
| 3)        | Obecnie ORCID nie posiada polskiej wersji językowej.<br>Proszę <b>zalogować się na swoje konto ORCID</b> , przez<br>klikniecie na 'Sign in'.<br>Pojawi się ekran 'Authorize access', z informacją<br>"BPP_AGH has asked for the following access to your<br>ORCID record".<br><b>Należy użyć przycisku 'Authorize access'</b> ("Udziel<br>dostępu"). | Currently ORCID does not have a Polish language<br>version.<br><b>Please sign in to your ORCID account.</b><br>The 'Authorize access' screen will appear,<br>with the message "BPP_AGH has asked for the<br>following access to your ORCID record".<br><b>Use the 'Authorize access' button</b> .                                   |
|           | Nastąpi przekierowanie na stronę internetową w<br>domenie 'bpp.agh.edu.pl'.                                                                                                    | Next you will be redirected to a website in<br>'bpp.agh.edu.pl' domain.                                                                                                    |
| 4a)       | Pojawienie się strony z komunikatem <b>'POŁĄCZENIE</b><br><b>WYKONANE!', oznacza zakończenie procesu</b><br><b>powodzeniem.</b><br>Na potwierdzenie ustanowienia "połączenia" obok<br>Pani/Pana 'identyfikatora ORCID' w 'BPP_AGH'<br>pojawi się ikonka:                                                                                             | Web page with the message <b>'CONNECTION</b><br><b>COMPLETED!', means the successful end of the</b><br><b>process.</b><br>To confirm the establishment of a "connection",<br>next to your 'ORCID identifier' in 'BPP_AGH' the icon<br>will appear:                                                                                  |
| 4b)       | Komunikaty <b>'POŁĄCZENIE NIE ZOSTAŁO</b><br><b>WYKONANE'</b> lub <b>'POŁĄCZENIE NIE ZOSTAŁO</b><br><b>WYKONANE Z POWODU BŁĘDU'</b> oznaczają<br>niepowodzenie.<br>Prawdopodobnie został użyty przycisk 'Deny access'<br>("odmów dostępu" w pkt. 2 powyżej) lub wystapił<br>błęd techniczny.                                                         | Messages 'CONNECTION HAS NOT BEEN MADE' or<br>'CONNECTION HAS NOT BEEN MADE DUE TO AN<br>ERROR', means failure.<br>Probably 'Deny access' button has been used (in<br>point 2 above) or a technical error occurred.                                                                                                    |
|           | Proszę postępować zgodnie ze sposobami<br>rozwiązania problemu sugerowanymi na ekranie.                                                                                                    | Please follow the troubleshooting suggestions on the screen.                                                                                                    |
| 5)        | Autor może usunąć "połączenie" z konta ORCID<br>(Account settings / Trusted organizations);<br>aby je przywrócić - proszę powtórzyć proces opisany<br>powyżej.<br>Stwierdzenie usunięcia połączenia będzie<br>sygnalizowane w BPP_AGH, na profilu autora, obok<br>'identyfikatora ORCID' ikonką:                                                     | The author can remove the "connection" from<br>ORCID (Account settings / Trusted organizations);<br>in order to restore it - please repeat the process<br>described above.<br>The confirmation of removing the connection will be<br>signaled in the BPP_AGH, in the author's profile,<br>next to 'ORCID identifier' with the icon: |
|           | Zrzuty ekranu obrazujące opisywany proces, zostały<br>zawarte w Części "C" tej Instrukcji.                                                                                                    | Screenshots of the described process, are included in Part "C" of this Manual.                                                                                                    |

#### 6) JAK POŁĄCZYĆ BPP\_AGH Z ORCID (?), JEŻELI:

- > NIE POSIADAM KONTA ORCID, lub
- > MOJEGO ORCID\_ID BRAKUJE W BPP\_AGH, lub
- > MÓJ ORCID\_ID W BPP\_AGH JEST BŁĘDNY.

#### W takim wypadku, prosimy o:

 a) utworzenie nowego konta ORCID (jeżeli Pan/Pani jeszcze go nie posiada), w tym celu proszę użyć:
 > zielony przycisk 'utwórz konto ORCID' w
 BPP\_AGH

> lub – jeżeli przycisk nie jest widoczny – proszę wywołać adres: https://orgid.org/rogister

https://orcid.org/register

W polach 'Employment' i/lub 'Education and qualifications' prosimy wpisać nazwę Uczelni w brzmieniu "AGH University of Science and Technology: Krakow, PL".

b) przesłanie swojego identyfikatora 'ORCID\_ID' na adres email: <u>orcid@agh.edu.pl</u>, z prośbą o weryfikację i dodanie tej informacji do BPP\_AGH.

<u>Jeden autor powinien posiadać tylko jedno konto</u> <u>ORCID</u>, dlatego jeżeli posiadają Państwo więcej niż jeden 'ORCID\_ID', prosimy o przesłanie poprawnego.

Gdy poprawny 'ORCID\_ID' zostanie uwidoczniony w BPP AGH, będzie można ustanowić "połączenie" opisane powyżej w punkcie 'A.1' i następnych.

#### HOW TO CONNECT BPP\_AGH WITH ORCID (?), IF:

- > I DO NOT HAVE AN ORCID ACCOUNT, or
- > MY ORCID\_ID IN BPP\_AGH IS INCORRECT.

In such a case, please:

a) create new ORCID account (if you have no such account yet), for this purpose please use:

> green button 'utwórz konto ORCID' ("create ORCID account") in BPP\_AGH

> or – if the button is not visible – please go to the address:

https://orcid.org/register

In the fields 'Employment' and / or 'Education and qualifications' please write "AGH University of Science and Technology: Krakow, PL"

b) please send your identifier 'ORCID\_ID' to email address: <u>orcid@agh.edu.pl</u>, with a request to verify and add this information to BPP\_AGH.

One author should have only one ORCID account, therefore if you have more than one 'ORCID\_ID', please send us the correct one.

When the correct 'ORCID\_ID' will be displayed in BPP\_AGH, you will be able to establish "connection" described above in point 'A.1' and next.

## B] TRANSFER DANYCH PUBLIKACJI DO ORCID

### Wybór publikacji i harmonogram transferu.

Automatyczny transfer danych publikacji z BPP\_AGH na konta autorów w ORCID **dotyczy publikacji dla których w BPP spełnione są następujące warunki:** 

#### AUTOR:

> ustanowił połączenie (opisane w Części A);

#### PUBLIKACJA:

> rodzaj – książka, rozdział, materiały konferencyjne, artykuł;

> lata 2017-2021 – publikacje dodane do bazy danych PBN w procesie ewaluacji;

> od roku 2022 – publikacje punktowane zgodnie z zasadami Ministerstwa Edukacji i Nauki.

Aktualizacja danych na kontach ORCID odzwierciedlająca zmiany w BPP AGH oraz wynikająca z nowych połączeń kont przez autorów będzie realizowana co 2 tygodnie.

Publikacja której dane zostały wysłane do ORCID zostanie oznaczona w BPP\_AGH w profilu autora ('Wykaz publikacji wybranego autora'), obok jej innych danych - ikonką:

Autor może usunąć ze swojego konta ORCID wpis dot. publikacji wysłany przez BPP. Fakt usunięcia wpisu będzie sygnalizowany w BPP\_AGH, obok danych tej publikacji - ikonką:

W celu ponownego transferu takiej publikacji, prosimy o kontakt na adres email: orcid@agh.edu.pl

### 2a) Ustawienia widoczności w ORCID.

Ważnym parametrem na koncie ORCID, są ustawienia widoczności ("visibility settings").

Możliwe ustawienia to:

"DLA KAŻDEGO" ("EVERYONE") - dane mogą być odczytywane bez ograniczeń i są one wyświetlane w rejestrze publicznym Autora; (PREFEROWANE)
 "STRONY ZAUFANE" ("TRUSTED PARTIES") - odczyt tylko tylko dla uprawnionych osób i instytucji; nie znajdują się w rejestrze publicznym Autora;
 "TYLKO JA" ("ONLY ME") - widoczne tylko dla Autora i źródła które dodało daną informację.

Jeżeli w momencie transferu z BPP AGH zostało

# A TRANSFER OF PUBLICATIONS DATA TO ORCID

## Selection of publications and transfer schedule.

The automatic transfer of publications data from BPP\_AGH to ORCID authors' accounts **applies to publications which meet the following conditions are met in BPP**:

#### AUTHOR:

> established the connection (described in Part A);

#### **PUBLICATION:**

> type - book, chapter, conference materials, article;

> years 2017-2021 – publications added to the PBN database in the evaluation process;

> years from 2022 – publications scored in accordance with the rules of the Ministry of Education and Science .

Updating data on ORCID accounts following changes in BPP AGH and resulting from new account connections by authors will be carried out every 2 weeks.

The publication whose data has been sent to ORCID will be marked in BPP\_AGH in your author's profile ('List of publications of the selected author') next to its other data - with the icon:

The author may remove from his ORCID account publication entry sent by BPP. The fact of deleting such entry will be signaled in BPP\_AGH, next to the data of this publication - with the icon:

In order to re-transfer such a publication, please contact us at the following e-mail address: orcid@agh.edu.pl

### Visibility settings at ORCID.

The "visibility settings" are important parameters in the ORCID account.

The possible settings are:

"EVERYONE" - data can be read without restrictions and is displayed in the Author's public register; (PREFERRED)

"TRUSTED PARTIES" - available only to the authorized persons and institutions; not visible in the Author's public register;

> "ONLY ME" - visible only to the Author and the source that added this information.

If at the time of transfer from BPP AGH the setting

wybrane ustawienie: was selected: [1] "Everyone" [1] "Everyone" - prace dodane przez ORCID\_API są od razu - works added by ORCID\_API are immediately wyświetlane w rejestrze publicznym Autora. displayed in the Author's public register. [2] W przeciwnym razie [2] Otherwise - dodane prace nie będą publicznie widoczne dopóki - added works will not be publicly visible until the dany Autor nie zmieni ich widoczności na Author changes their visibility into "Everyone". "Everyone". Dokumentacja ORCID (j.angielski): ORCID documentation: https://support.orcid.org/hc/en-us/articles/360006897614 https://support.orcid.org/hc/en-us/articles/360006897614 https://support.orcid.org/hc/en-us/articles/360006894494 https://support.orcid.org/hc/en-us/articles/360006894494 tłumaczenie automatyczne (j.polski): https://translate.google.com/translate?sl=la&tl=pl&u=htt ps://support.orcid.org/hc/en-us/articles/360006897614 https://translate.google.com/translate?sl=la&tl=pl&u=htt ps://support.orcid.org/hc/en-us/articles/360006894494 These settings can only be modified by the Ustawienia te mogą być modyfikowane tylko Author - description below. przez Autora – opis poniżej. A) "ORCID Account Settings/Visibility A) "ORCID Account Settings / Visibility preferences"; preferences"; 🙆 TEST TEST1 🗸 English 🗸 TEST TEST1 View my ORCID record Inbox Ċ. Account settings 0-Trusted parties Developer tools <> € Logout parte ... Collapse all 🕀 Add **nent** (0)

| B) Widoczność;<br>C) Dla każdego; | B) Visibilit<br>C) Everyor | y;<br>ne;                |
|-----------------------------------|----------------------------|--------------------------|
|                                   |                            |                          |
|                                   |                            | E TEST TEST1 → English → |
| archers                           |                            | Searchi                  |
|                                   |                            |                          |

| org/ | Account settings                                                                     |
|------|--------------------------------------------------------------------------------------|
| 494  | Defaults                                                                             |
|      | > Email frequency                                                                    |
|      | > Language                                                                           |
|      | visibility B                                                                         |
|      | By default, what visibility should be given to new items added to your ORCID Record? |
| C    | Everyone (87% of users choose this)                                                  |
|      | C of Trusted Organizations (5% of users choose this)                                 |
|      | Only me (8% of users choose this)                                                    |
|      | More information on visibility settings                                              |

Sprawdzenie czy zmiany zostały zapisane ponowne wejście w ustawienia konta - znak wyboru ustawiony na "Everyone". Checking if the changes have been saved - reentering the account settings - the checkmark is set to "Everyone".

C TEST TEST1 → English →

| hers |                                                                                      | ¢ |
|------|--------------------------------------------------------------------------------------|---|
| /    | Account settings                                                                     |   |
| -    | Defaults                                                                             |   |
|      | > Email frequency                                                                    |   |
|      | > Language                                                                           |   |
|      | ~ Visibility                                                                         |   |
|      | By default, what visibility should be given to new items added to your ORCID Record? |   |
| ~    | (0 **** Everyone (87% of users choose this)                                          |   |
|      | O of Trusted Organizations (5% of users choose this)                                 |   |
|      | Only me (8% of users choose this)                                                    |   |
|      | More information on visibility settings                                              |   |

# 2b) Zmiana atrybutu widoczności wielu publikacji w ORCID.

# Changing the visibility attribute of multiple publications in ORCID.

Stan wyjściowy - wszystkie pozycje nie są publicznie widoczne (ikonka czerwonej kłódki).

Initial state - all items are not publicly visible (red padlock icon).

| 🔄 Dyskurs zalu czy ulgi? : Wałbrzych w dwadzieścia lat po zamknięciu kopaln                                                                                                    | dis. | 0°                                                                                                    | 0    | Y      |
|----------------------------------------------------------------------------------------------------|------|----------------------------------------------------------------------------------------------------|------|--------|
| Politeja                                                                                                    |      | Shov                                                                                                    | more | detail |
| Journal article   author                                                                                                    |      |                                                                                                    |      |        |
| DOI: <u>10.12797/Politeja.14.2017.47.13</u>                                                                                                    |      |                                                                                                    |      |        |
| Part of ISSN: 1733-6716                                                                                                    |      |                                                                                                    |      |        |
| CONTRIBUTORS: TEST TEST1: Agata Rejowska-Pasek                                                                                                    |      |                                                                                                    |      |        |
| Source: BPP_AGH Treferred source (of 21)                                                                                                    |      |                                                                                                    |      |        |
| A CNN prediction method for belt grinding tool wear in a polishing process utilizing 3-axes                                                                                                    | als: | 0°                                                                                                    | 0    | Y      |
| force and vibration data                                                                                                    |      |                                                                                                    | -    | 100    |
| Electronics [Dokument elektroniczny]. — Czasopismo elektroniczne                                                                                                    |      | Show                                                                                                    | more | detai  |
| 2021   Journal article   author                                                                                                    |      |                                                                                                    |      |        |
| DOI: <u>10.3390/electronics10121429</u>                                                                                                    |      |                                                                                                    |      |        |
| WOSUID: WOS:000666322600001                                                                                                    |      |                                                                                                    |      |        |
| OTHER-ID: BPP AGH/publ id/134686                                                                                                    |      |                                                                                                    |      |        |
| CONTRIBUTORS: TEST TEST1; Wahyu Caesarendra; Tegoeh Tjahjowidodo; Vigneashwara Pandiyan; Triwiyanto                                                                                                    |      |                                                                                                    |      |        |
| Triwiyanto; Silvester Dian Handy Permana                                                                                                    |      |                                                                                                    |      |        |
| Source: BPP_AGH                                                                                                    |      |                                                                                                    |      | Ō      |
|                                                                                                    | 414  | 0¢                                                                                                    | 0    | ٣      |
| Managing volunteer engagement in reference to empirical research                                                                                                    |      | Show                                                                                                    | more | detai  |
| Managing volunteer engagement in reference to empirical research  Managerial Economics                                                                                                    |      | And in case of the local division of the local division of the loc |      |        |
| Managing volunteer engagement in reference to empirical research Managerial Economics 2018   Journal article   author                                                                                                    |      |                                                                                                    |      |        |
| Managing volunteer engagement in reference to empirical research Managerial Economics 2018   Journal article   <i>author</i> DOI: <u>10.7494/manage.2018.19.1.75</u>                                                                                   |      |                                                                                                    |      |        |
| Managing volunteer engagement in reference to empirical research Managerial Economics 2018   Journal article   author DOI: 10.7494/manage.2018.19.1.75 Part of ISSN: 1898-1143 0015 10.7494/manage.2018.19.1.75                                        |      |                                                                                                    |      |        |
| Managing volunteer engagement in reference to empirical research Managerial Economics 2018   Journal article   author DOI: 10.7494/manage.2018.19.1.75 Part of ISSN: 1939.1143 OHER-ID: BPP_AGH/pub_id/116735 CONTRIBUTORS: Ewa Beck-Krala; TEST TEST1 |      |                                                                                                    |      |        |

A) wybór publikacji - całego zbioru lub tylko kilku; B) akcje - ustaw widoczność;

A) selection of the publication - the entire collection or only a few; B) actions - set visibility:

|                                                                                                    | _        |                          |                                              |                    |           |   |
|----------------------------------------------------------------------------------------------------|----------|--------------------------|----------------------------------------------|--------------------|-----------|---|
| Dyskurs żalu czy ulgi? : Wałbrzych w dw                                                                    | /a ↑     | Combine works            | ı kopalń                                     | 10                 | ് 🙃       | , |
| Politeja<br>Journal article Lauthor                                                                        | *        | Export works (3)         |                                              |                    | Show more | d |
| DOI: 10.12797/Politeja.14.2017.47.13<br>Part of ISSN: 1733-6716                                            | Ŧ        | Export all works (3)     |                                              |                    |           |   |
| OTHER-ID: BPP_AGH/publ_id/108705<br>CONTRIBUTORS: TEST TEST1; Agata Rejowska-Pas                           | el O     | Set visibility           |                                              |                    |           |   |
| Source: BPP_AGH Treferred source (of 21)                                                                   | î        | Delete works             |                                              |                    |           |   |
| CONTRIBUTORS, TEST TEST, MULT.                                                                             |          | Windstress I down by the |                                              |                    |           |   |
| CONTRIBUTORS: TEST TEST1; Wahyu Caesarendra<br>Triwiyanto; Silvester Dian Handy Permana                    | ; Tegoeh | Tjahjowidodo; Vignea     | shwara Pandiyan; T                           | Friwiyanto         |           |   |
| CONTRIBUTORS: TEST TEST1; Wahyu Caesarendra<br>Triwiyanto; Silvester Dian Handy Permana<br>Source: BPP_AGH | ; Tegoeh | Tjahjowidodo; Vignea     | shwara Pandiyan; '                           | [riwiyanto         |           |   |
| CONTRIBUTORS: TEST TEST1; Wahyu Caesarendra<br>Triwiyanto: Silvester Dian Handy Permana<br>Source: BPP_AGH | ; Tegoeh | Tjahjowidodo; Vignea     | shwara Pandiyan; <sup>-</sup><br>r <b>ch</b> | friwiyanto<br>alte | ್ 🗊       |   |

C) zmiana widoczności wybranych publikacji; D) zapisanie zmian.

C) change the visibility of selected publications; D) saving changes.

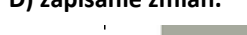

T

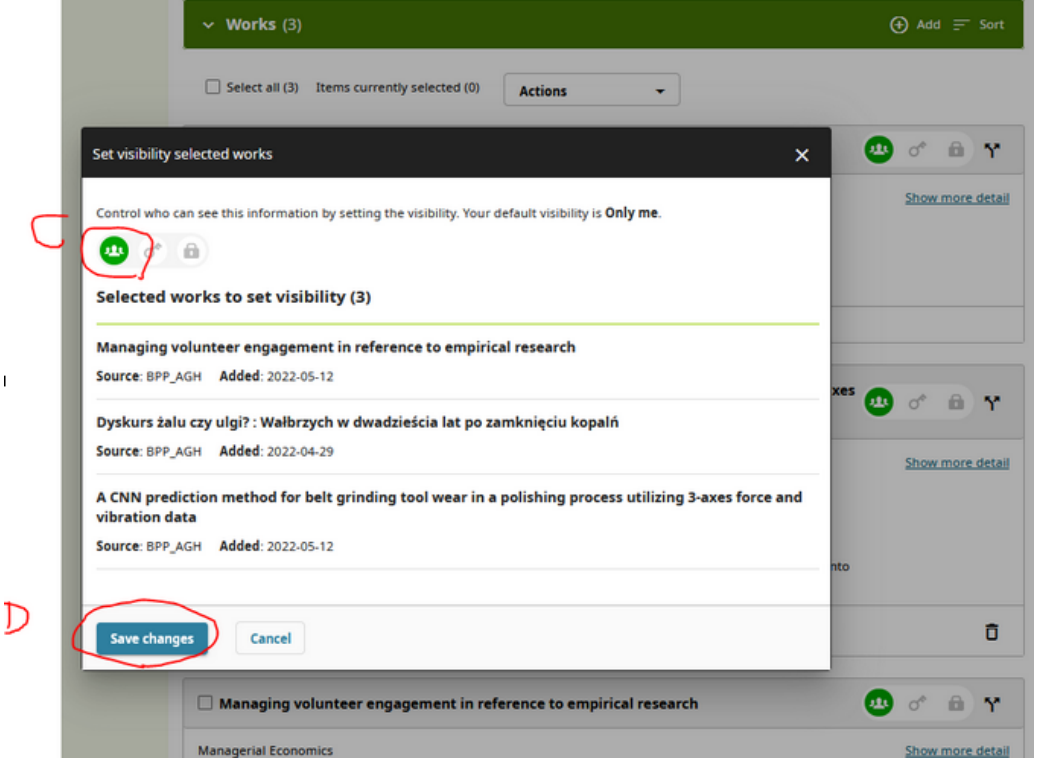

## Prezentacja tej samej pracy dodanej do ORCID z różnych źródeł.

Prace dodane z różnych źródeł są grupowane w oparciu o identyfikatory własne ("self"), określające tylko tę konkretną publikację (np. DOI, ISBN, WOSUID), dlatego przy automatycznym transferze danych identyfikatory te mają kluczowe znaczenie.

Zasady transferu do ORCID określa API tego systemu, czyli zbiór reguł ściśle opisujący zasady komunikacji w procesie automatycznej wymiany danych.

W momencie dodawania publikacji, ORCID\_API sprawdza tylko jej identyfikatory własne (tytuł, rok wydania, typ publikacji - nie są brane pod uwagę). ORCID\_API grupuje wpis dot. publikacji dodanej z kilku źródeł, jeżeli przynajmniej jeden identyfikator własny jest taki sam dla prac dodawanej i wpisanej wcześniej przez inne źródło.

Reasumując, w momencie dodawania tej samej publikacji z BPP\_AGH możliwe są następujące przypadki:

> ORCID\_API ZNAJDUJE IDENTYFIKATOR WŁASNY w zbiorze prac dodanych wcześniej z innych źródeł – wpis dot. tej pracy z BPP\_AGH jest grupowany z wpisami dodanymi z innych źródeł i praca nadal jest prezentowana pojedynczo (poprawnie);

 > ORCID\_API NIE ZNAJDUJE IDENTYFIKATORA
 – w profilu Autora pojawia się nowy wpis dotyczący tej publikacji (niepoprawnie).

Zdublowany wpis w ORCID powstaje w szczególności, gdy praca dodawana i praca istniejąca nie mają tych samych rodzajów identyfikatorów własnych (np. dodawana ma DOI, a istniejąca ISBN).

<u>Dlatego zalecamy, aby po pierwszym masowym</u> <u>transferze danych Autorzy zweryfikowali swoje</u> <u>konto ORCID</u>, a w razie wykrycia błędu tego rodzaju, samodzielnie zgrupowali zdublowane wpisy używając:

 > przycisku "Actions/Combine Works";
 > ewentualnie przycisku "Manage similar works" (zarządzaj podobnymi pracami), który pojawia się jeżeli ORCID wykryje potencjalne duplikaty.

Dokumentacja ORCID (j.angielski): <u>https://support.orcid.org/hc/en-us/articles/360006894774</u> tłumaczenie automatyczne (j.polski): <u>https://translate.google.com/translate?sl=la&tl=pl&u=htt</u> ps://support.orcid.org/hc/en-us/articles/360006894774

## Presentation of the same work added to ORCID from different sources.

Works added from various sources are grouped based on the identifiers of "self" type – pointing only at this particular publication (eg DOI, ISBN, WOSUID), therefore these identifiers are of key importance for automatic data transfer.

The transfer to ORCID is defined by the API of this system, i.e. a set of rules that strictly describe communication in the process of automatic data exchange.

When adding a publication, ORCID\_API checks only its identifiers of "self" type (title, year of publication, publication type - they are not taken into account). ORCID\_API groups an entry regarding a publication added from several sources, if at least one "self identifier" is equal for works added and entered earlier by another source.

To sum up, when adding the same publication from BPP\_AGH, the following cases are possible: > ORCID\_API FINDS "SELF IDENTIFIER" in the set of works added earlier from other sources - the entry added by BPP\_AGH is grouped with entries from other sources and the work is still presented once (correctly);

 > ORCID\_API CAN'T FIND "SELF IDENTIFIER"
 - a new entry for this publication appears in the Author's profile (incorrect).

A duplicate entry in ORCID arises in particular when the added work and the existing work do not have the same kinds of "self identifiers" (e.g. the added work has a DOI and the existing ISBN).

Therefore, we recommend that after the first mass data transfer, the Authors verify their ORCID account, and if an error of this type is detected, they group duplicate entries themselves - using: > "Actions/Combine Works" button; > possibly the 'Manage similar works' button which appears if ORCID detects potential duplicates.

ORCID documentation: https://support.orcid.org/hc/en-us/articles/360006894774

## <u>C]</u> ZRZUTY EKRANU OBRAZUJĄCE OPISYWANY PROCES.

# SCREENSHOTS OF THE DESCRIBED PROCESS.

A.1 Jeżeli w sekcji 'Identyfikatory Autora' obok ORCID\_ID jest widoczny zielony przycisk 'połącz konto z ORCID' lub 'połącz ponownie z ORCID' – proszę go użyć.

If in section 'Identyfikatory Autora' ("Author's identifiers") next to ORCID\_ID is visible green button 'połącz konto z ORCID' or 'połącz ponownie z ORCID' ("connect the account with ORCID") – please use it.

.

| λ                | Wykaz publik                                | acji wybranego aut                                               | ora                        |                                      |           |
|------------------|---------------------------------------------|------------------------------------------------------------------|----------------------------|--------------------------------------|-----------|
| G                | Jan Testowy, p                              | rof. dr hab. inż.                                                |                            |                                      |           |
| bpp H            | Wydział Inżynierii N<br>WIMiIP-kip, Katedra | letali i Informatyki Przemysło<br>I Inżynierii Powierzchni i Ana | wej<br>iz Materiałów       |                                      |           |
| opis systemu     | <b>2018</b><br>[dyscyplina 1] dzied         | lzina nauk inżynieryjno-techr                                    | icznych / inżynieria mat   | eriałowa                             |           |
| indeks           | [poprzednia klasyfik                        | acja] obszar nauk techniczny                                     | rch / dziedzina nauk tech  | nicznych / inżynieria materiałowa    |           |
| wyszukiwanie     | Identyfikatory Auto                         | ora                                                              | Informacje                 | e o Autorze w systemach zewnętrznych |           |
| statystyki       | ORCID: 0000-9999-9<br>ResearcherID: brak    | 999-9999 połącz konto z ORC                                      | ID OPI Nauka<br>System Int | Polska<br>formacviny AGH (SkOs)      |           |
| ORCID instrukcja | Scopus: 9999999999                          | 99                                                               |                            |                                      |           |
| komunikaty       | <b>PBN:</b> ae75920g878c0                   | G8a04738f0ef                                                     |                            |                                      |           |
| PBN              |                                             |                                                                  |                            | afiliowane AGH                       | pozostałe |
|                  | Zakres                                      | Statystyki ogólne                                                |                            |                                      |           |
| PL               | Zakres roczników o<br>Typ publikacji        | wszystkie lata •                                                 | <b>•</b>                   |                                      |           |
| EN               | Publikacje z LF                             |                                                                  |                            |                                      |           |
|                  | Publikacje z PM                             | Szukaj                                                           |                            |                                      |           |
|                  |                                             |                                                                  |                            |                                      | li        |

### A.2 proszę kliknąć link 'UTWÓRZ POŁĄCZENIE'

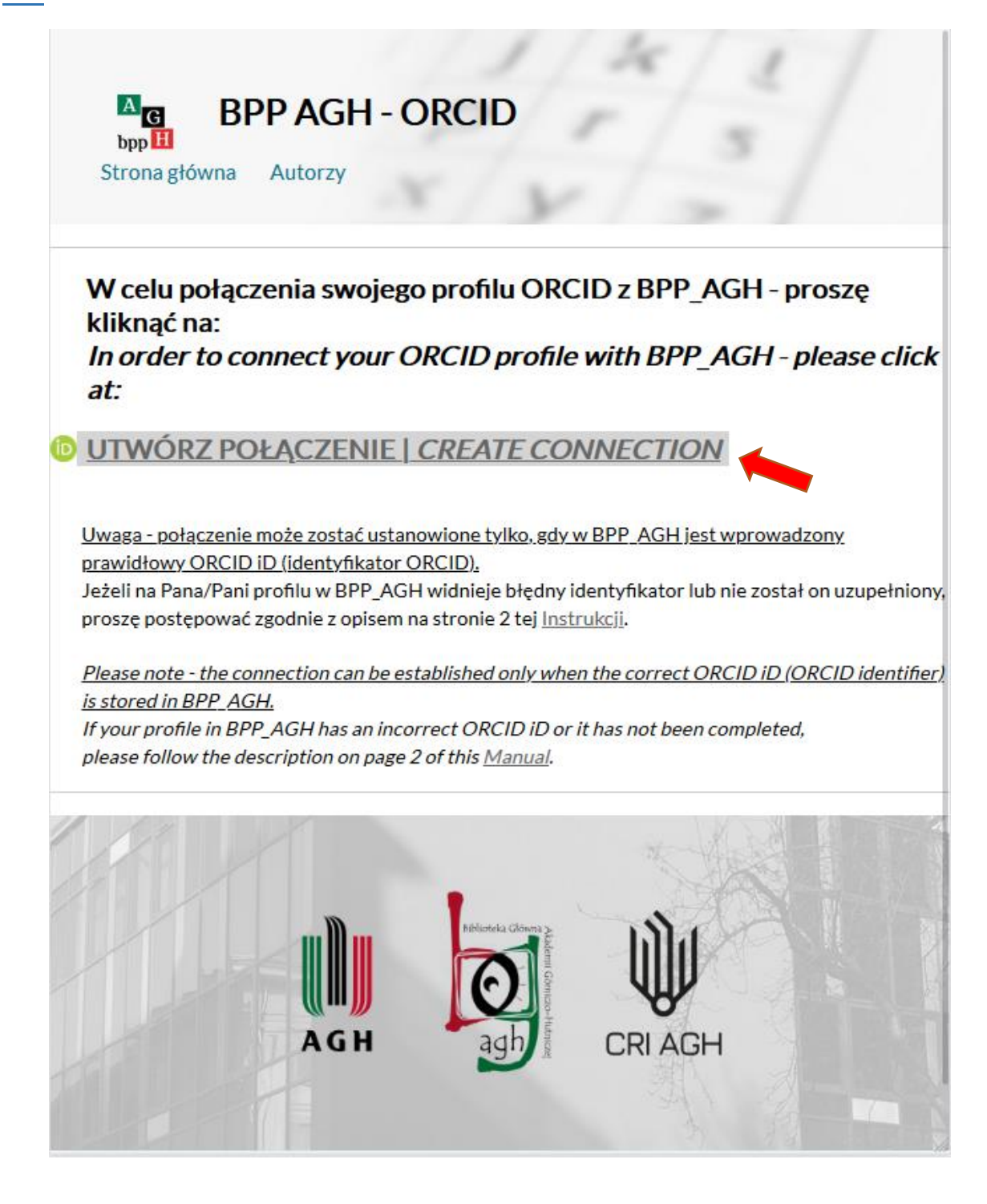

<u>A.3</u> Proszę zalogować się na swoje konto ORCID; następnie użyć przycisku 'Authorize access'.

|                                                                                                    | Sign in                                                                                                    |
|----------------------------------------------------------------------------------------------------|----------------------------------------------------------------------------------------------------|
|                                                                                                    | Sight in                                                                                                    |
|                                                                                                    | Email or 16-digit ORCID iD                                                                                                    |
|                                                                                                    | 0000-9999-9999-9999                                                                                                    |
|                                                                                                    | example@email.com or 0000-0001-2345-6789                                                                                                    |
|                                                                                                    | Password                                                                                                    |
|                                                                                                    |                                                                                                    |
|                                                                                                    | SIGN IN                                                                                                    |
| F                                                                                                    | Forgot your password or ORCID ID?                                                                                                    |
| 0                                                                                                    | )on't have an ORCID iD yet? Register now                                                                                                    |
|                                                                                                    | or                                                                                                    |
|                                                                                                    |                                                                                                    |
|                                                                                                    | Access through your institution                                                                                                    |
|                                                                                                    | G Sign in with Google                                                                                                    |
|                                                                                                    | G Sign in with Facebook                                                                                                    |
|                                                                                                    |                                                                                                    |
|                                                                                                    |                                                                                                    |
| 0                                                                                                    | RCID Authorize acces                                                                                                    |
| You ar                                                                                                | e currently signed in as:                                                                                                    |
| <b>ΙΔΝΙ</b> .                                                                                         | TESTOWY                                                                                                    |
| https                                                                                                 | ://sandbox.orcid.org/0000-9999-9999-9999                                                                                                    |
| Sign                                                                                                  | put                                                                                                    |
|                                                                                                    |                                                                                                    |
| BPP                                                                                                   |                                                                                                    |
|                                                                                                    | AGH 🕐                                                                                                    |
| has a                                                                                                 | AGH ?                                                                                                    |
| has a                                                                                                 | AGH ⑦<br>sked for the following access to your ORCID record:<br>Add/update your research activities (works, affiliations, etc)                                                                                                    |
| has as                                                                                                | AGH ?<br>sked for the following access to your ORCID record:<br>Add/update your research activities (works, affiliations, etc)<br>Add/update other information about you (country, keywords,<br>etc.)                                                                                                    |
| has at                                                                                                | AGH (?)<br>sked for the following access to your ORCID record:<br>Add/update your research activities (works, affiliations, etc)<br>Add/update other information about you (country, keywords,<br>etc.)<br>Read your information with visibility set to Trusted<br>Organizations                                                                                                    |
| has at                                                                                                | AGH (?)<br>sked for the following access to your ORCID record:<br>Add/update your research activities (works, affiliations, etc)<br>Add/update other information about you (country, keywords,<br>etc.)<br>Read your information with visibility set to Trusted<br>Organizations                                                                                                    |
| has at                                                                                                | AGH (?)<br>sked for the following access to your ORCID record:<br>Add/update your research activities (works, affiliations, etc)<br>Add/update other information about you (country, keywords,<br>etc.)<br>Read your information with visibility set to Trusted<br>Organizations<br>Authorize access                                                                                                    |
| has at                                                                                                | AGH (?)<br>sked for the following access to your ORCID record:<br>Add/update your research activities (works, affiliations, etc)<br>Add/update other information about you (country, keywords,<br>etc.)<br>Read your information with visibility set to Trusted<br>Organizations<br>Authorize access<br>Deny access                                                                                                    |
| has at<br>C<br>C<br>C<br>C<br>C<br>C<br>C<br>C<br>C<br>C<br>C<br>C<br>C<br>C<br>C<br>C<br>C<br>C<br>C | AGH (?)<br>sked for the following access to your ORCID record:<br>Add/update your research activities (works, affiliations, etc)<br>Add/update other information about you (country, keywords,<br>etc.)<br>Read your information with visibility set to Trusted<br>Organizations<br>Authorize access<br>Deny access<br>torized, this organization will have access to your ORCID record, as<br>ad above and described in further detail in ORCID's privacy<br>y. |

Please log in to your ORCID account; ...next use the 'Authorize access' button.

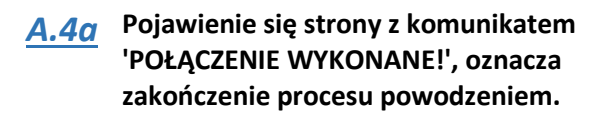

Web page with the message 'CONNECTION COMPLETED!', means the successful end of the process.

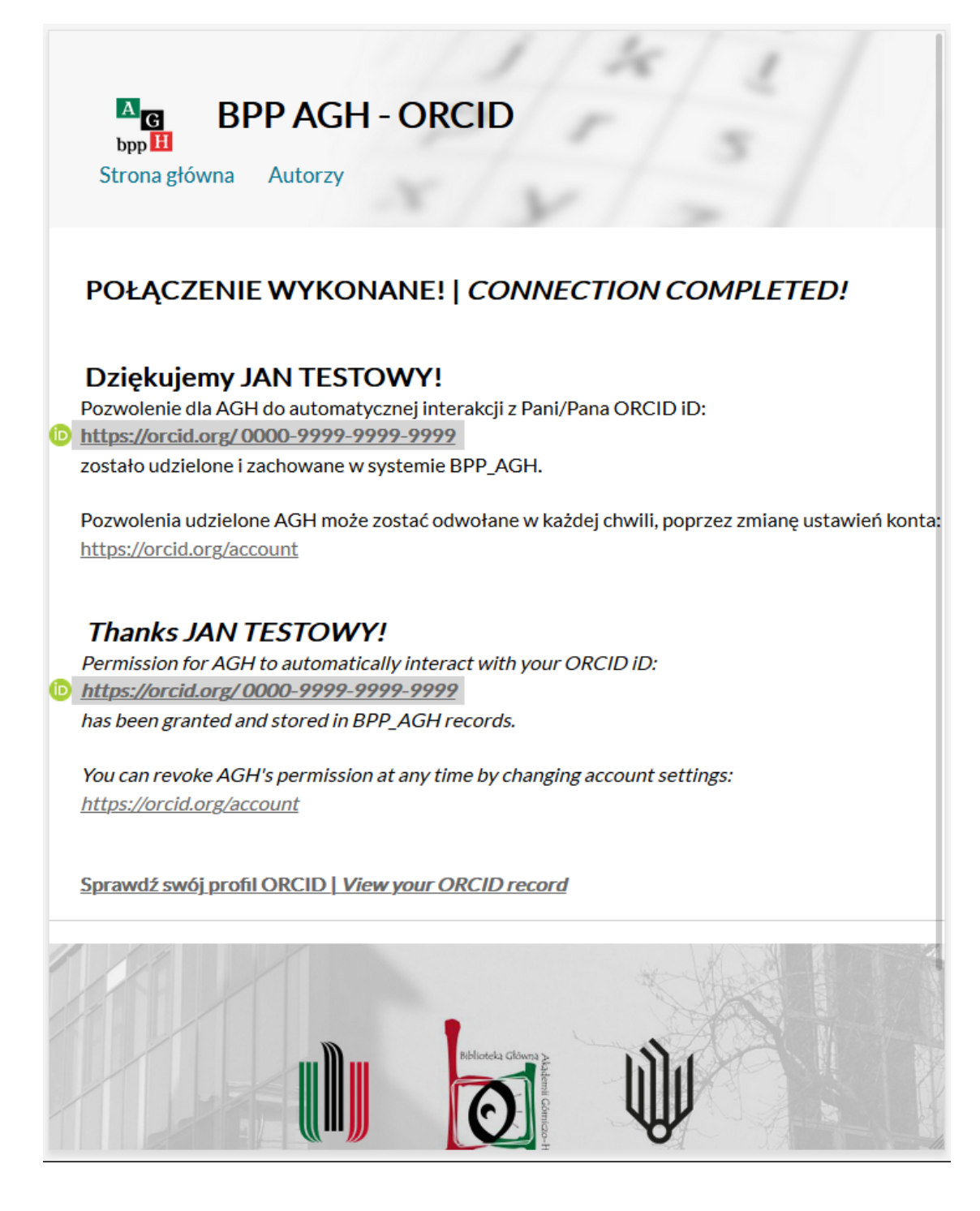

| <u>A.4b</u>                                                                                                    | Komunikaty 'POŁĄCZENIE NIE ZOSTAŁO<br>WYKONANE' lub 'POŁĄCZENIE NIE ZOSTAŁO<br>WYKONANE Z POWODU BŁĘDU' oznaczają<br>niepowodzenie.<br>Proszę postępować zgodnie ze sposobami<br>rozwiązania problemu sugerowanymi na<br>ekranie.                                                                                                    | Messages 'CONNECTION HAS NOT BEEN MADE'<br>or 'CONNECTION HAS NOT BEEN MADE DUE TO<br>AN ERROR' means failure.<br>Please follow the troubleshooting suggestions on<br>the screen.                                                                                                    |
|----------------------------------------------------------------------------------------------------|----------------------------------------------------------------------------------------------------|----------------------------------------------------------------------------------------------------|
| A<br>bpp H<br>Strona g                                                                                                    | BPP AGH - ORCID                                                                                                    | BPP AGH - ORCID                                                                                                    |
|                                                                                                    |                                                                                                    | Strona główna Autorzy                                                                                                    |
| POŁ<br>NOT<br>BPP_A<br>Prawdo<br>został u<br>Jeżeli j<br>[1] użyt<br>[2] pow<br>[3] pow<br>Jeżeli r<br>z opisej<br>orcide<br>Do cze<br>O RCID<br>aby upe<br>Połącze | ACZENIE NIE ZOSTAŁO WYKONANE   CONNECTION HAS<br>BEEN MADE<br>GH nie uzyskało zgody na aktualizowanie danych na Pana/Pani koncie ORCID.<br>opodobnie w poprzednim kroku, po zalogowaniu do ORCID na ekranie 'Authorize access',<br>użyty guzik 'Deny access' (odmów dostępu).<br>ednak Pani/Pana zamiarem było udzielenie pozwolenia dla BPP_AGH prosimy:<br>É poniższego linku 'PONOWNA PRÓBA POŁĄCZENIA';<br>tórzyć proces - używając innej przeglądarki internetowej;<br>tórzyć proces - używając innej orządzenia (najlepej komputera stacjonarnego).<br>zowiązania zaproponowane w okt. 1-3 nie usuna problemu, prosze wysłać wiadomość email<br>m błędu (lub zrzutem ekranu) na adres:<br>agh.edu.pl<br>go potrzebne jest moje pozwolenie?<br>ID są używane przez wydawców, podmioty finansujące, stowarzyszenia i inne organizacje,<br>swińć Się, że Twoja praca jest prawidłowo przypisywana do Ciebie.<br>enie ORCID ID z BPP_AGH pozwoli na automatyczny transfer wpisów dot. Pani/Pana prac | POŁĄCZENIE NIE ZOSTAŁO WYKONANE Z POWODU<br>BŁĘDU<br>nieokreślony błąd<br>CONNECTION HAS NOT BEEN MADE DUE TO AN ERROR<br>undefined error<br>Prosimy powtórzyć proces od początku:<br>[1] używając przeglądarki internetowej bez włączonego mechanizmu blokującego plik<br>cookies (tzw. ciasteczka);<br>[2] lub - używając innej przeglądarki internetowej;<br>[3] lub - używając innej przeglądarki internetowej;<br>[3] lub - używając innego urządzenia (najlepej komputera stacjonarnego).<br>Jeżeli rozwiązania zaproponowane w pkt. 1-3 powyżej nie usuną problemu, proszę<br>wysłać wiadomość email z opisem błędu (lub zrzutem ekranu) na adres:<br>orcid@agh.edu.pl |
| na prof                                                                                                    | II ORCID.<br>I <mark>OWNA PRÓBA POŁĄCZENIA   <i>LET ME TRY AGAIN</i></mark>                                                                                                    | Please repeat the process from the beginning:<br>[1] using a web browser without the cookie blocking mechanism enabled;                                                                                                    |
| BPP_A<br>Probab<br>'Deny a<br>Howey                                                                                                    | GH <u>has not been granted permission</u> to automatically update your ORCID record.<br>Iv in the previous step, after logging in to ORCID on the 'Authorize access' screen,<br>access' button was used.<br>Yer, if your intention was to grant permission for BPP AGH, please:                                                                                                    | <ul> <li>[2] or - using a different web browser;</li> <li>[3] or - using a different device (preferably a desktop computer).</li> <li>If the solutions proposed above in points 1-3 will do not fix the problem, please send at<br/>email describing the error (or a screenshot) to address;<br/>orcid@agh.edu.pl</li> </ul>                                                                                                    |
| [1] use<br>[2] repu<br>[3] repu<br>[f the si<br>describ<br>orcid@<br>What i<br>ORCID<br>work is<br>Conneu<br>publica                                                | the above link 'LET ME TRY AGAIN';<br>eat the process - using a different web browser;<br>eat the process - using a different device (preferably desktop PC).<br>olutions proposed above in points 1-3 will do not fix the problem. please send an email<br>sing the error (or a screenshot) to address:<br>aath.edu.pl<br>s my permition needed for?<br>iDs are used by publishers, funders, associations and other organizations to make sure your<br>correctly attributed to you.<br>ting ORCID iD with BPP_AGH will allow us to automatically transfer entries about your<br>tions to ORCID profile.                                                                                                    | AGH                                                                                                    |

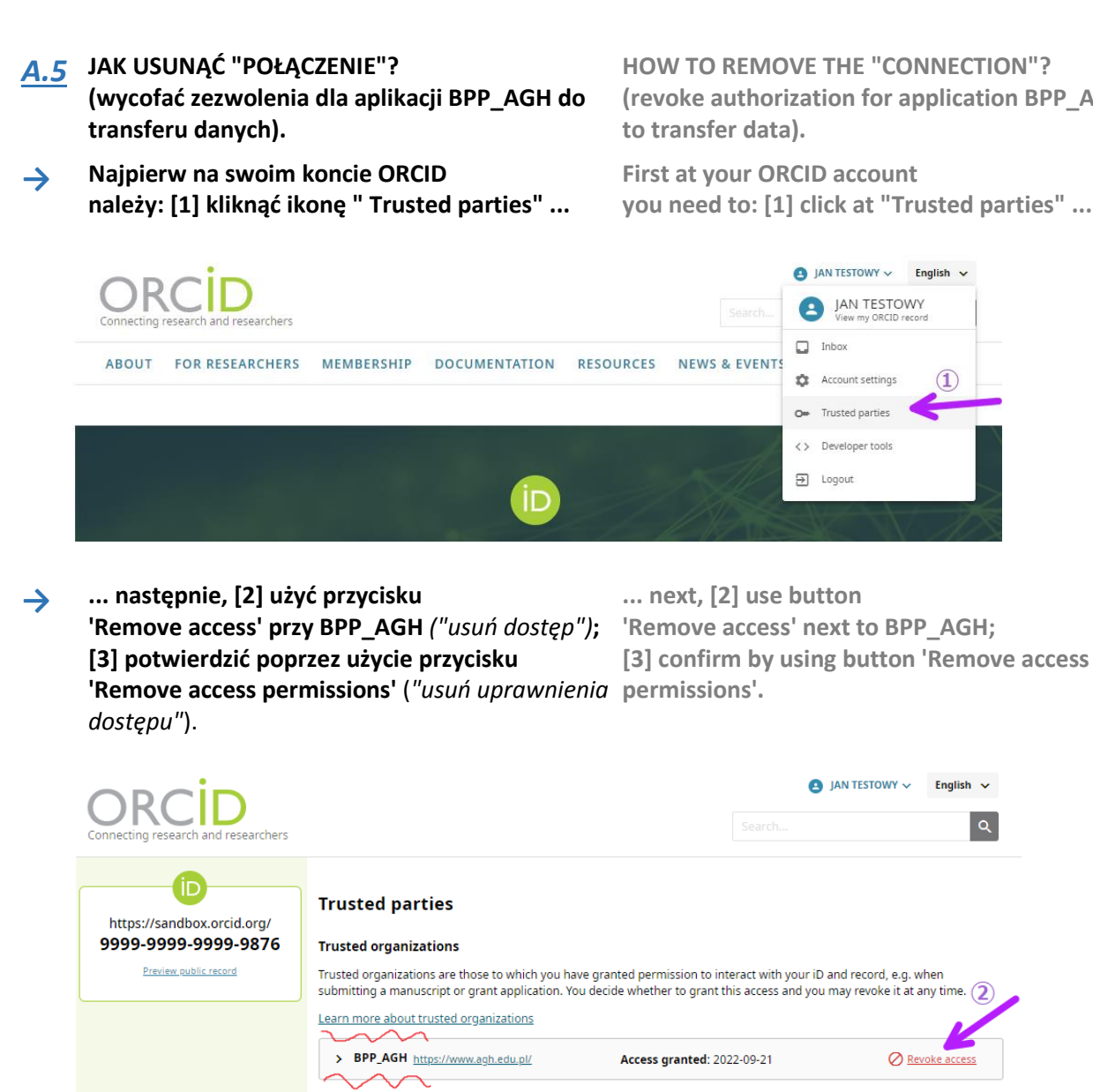

**Trusted individuals** 

Trusted individuals, also known as Account Delegates, are other ORCID iD holders to whom you have granted permission to update your ORCID record. You decide whether to grant access to them and can revoke this access at any time.

| Revoke access - Trusted organization                                                                                                    |
|----------------------------------------------------------------------------------------------------|
| Revoking this organization's access permissions means they will no longer be able to interact with your ORCID record. This will not affect your other trusted organizations,<br>nor will it block access to publicly accessible data in your record.<br>BPP_AGH<br>will no longer be able to: |
| Add/update other information about you (country, keywords, etc.)                                                                                                    |
| Add/update your research activities (works, affiliations, etc)                                                                                                    |
| 🖉 Read your information with visibility set to Trusted Parties                                                                                                    |
| Organizations can still delete items they added to your record even after their access permissions have been revoked. <u>Find out more about Trusted Organizations</u> and access permissions                                                                                                 |
| 3                                                                                                    |
| Revoke access permissions Cancel                                                                                                    |

HOW TO REMOVE THE "CONNECTION"? (revoke authorization for application BPP\_AGH to transfer data).

First at your ORCID account you need to: [1] click at "Trusted parties" ...

Inbox

1

AN TESTOWY ✓ English ✓

Revoke ad

## A.6 utworzenie nowego konta ORCID (jeżeli Pan/Pani jeszcze go nie posiada), w tym celu proszę użyć:

> zielony przycisk 'utwórz konto ORCID' w **BPP\_AGH** 

internetowy: https://orcid.org/register creating new ORCID account (if you have no such account yet), for this purpose please use: > green button 'utwórz konto ORCID' ("create ORCID account") in BPP\_AGH

> lub – jeżeli przycisk nie jest widoczny – adres > or – if the button is not visible – web address: https://orcid.org/register

| λ                | Wykaz publika                                                          | acji wybranego auto                                                 | ora                                                |           |
|------------------|------------------------------------------------------------------------|---------------------------------------------------------------------|----------------------------------------------------|-----------|
| G<br>bpp H       | <b>Jan Testowy, dr</b><br>Wydział Inżynierii Ma<br>WIMiC-kchk, Katedra | <b>inż.</b><br>Iteriałowej i Ceramiki<br>Chemii Krzemianów i Związł | ków Wielkocząsteczkowych                           |           |
| opis systemu     | <b>2018</b><br>[dyscyplina 1] dziedz                                   | ina nauk ścisłych i przyrodni                                       | czych / nauki chemiczne                            |           |
| indeks           | Identyfikatory Autor                                                   | a                                                                   | Informacje o Autorze w systemach zewnętrznych      | ז         |
| wyszukiwanie     | ORCID: brak utwórz<br>ResearcherID: brak                               | konto ORCID                                                         | OPI Nauka Polska<br>System Informacyjny AGH (SkOs) |           |
| statystyki       | Scopus: 99999999999                                                    |                                                                     |                                                    |           |
| instrukcja ORCID | PBN: 5e70920b878c28                                                    | a04738f001                                                          |                                                    |           |
| komunikaty       |                                                                        |                                                                     | afiliowane AGH                                     | pozostałe |
| PBN              | Zakres                                                                 | Statystyki ogólne                                                   |                                                    |           |
|                  | Zakres roczników od                                                    | wszystkie lata 👻                                                    |                                                    |           |
|                  | Typ publikacji                                                         | wszystko                                                            | <b>•</b>                                           |           |
| PL               | Publikacje z LF                                                        |                                                                     |                                                    | ,         |
|                  | Publikacie z PM                                                        |                                                                     |                                                    | ///       |